## COME ISCRIVERSI AD UN CORSO SULLA PIATTAFORMA G-SUITE

Suggerimenti per il primo accesso

Prof. Maria Gabriella Rizzo – Docente di Tecnologia IC Manzoni - Cormano  Accedi al browser Google Chrome e vai su Gmail
 Inserisci le credenziali che ti sono state inviate dalla scuola ( username e password con il tuo cognome e nome), come dalle immagini di seguito riportate

N.B.:Ricorda di modificare la password al primo accesso e di custodirla in luogo sicuro!

|                                    |             | Gmail Immagini III 🍏 | Google                                                      |
|------------------------------------|-------------|----------------------|-------------------------------------------------------------|
|                                    |             |                      | Accedi                                                      |
|                                    |             |                      | Continua su Gmail                                           |
| Google                             |             |                      | r Indirizzo email o numero di telefono                      |
| Ougle                              |             |                      | cognome.nome@icmanzonicormand.edu.it                        |
|                                    |             |                      | Non ricordi l'indirizzo email?                              |
| Q Cerca con Google o digita un URL |             |                      |                                                             |
|                                    |             |                      | Non si tratta del tuo computer? Utilizza la modalità ospite |
|                                    | G           | 1 G                  | per accedere privatamente, ortenori montrazioni             |
|                                    | Google Gn   | nail Accedi          | Crea un account Avanti                                      |
|                                    | G           | +                    |                                                             |
|                                    | Accerti Mab | Store Andunai sco    |                                                             |

3) Adesso hai avuto l'accesso alla mail istituzionale contrassegnata dal bollino tondo con l'iniziale del tuo nome e dalla scritta G-suite.

4) Clicca sulla griglia composta dai nove puntini ( indicata in foto dalla freccia verde- prima figura)

5) Si aprirà un menu a icone, clicca su «Classroom» (vedi seconda figura)

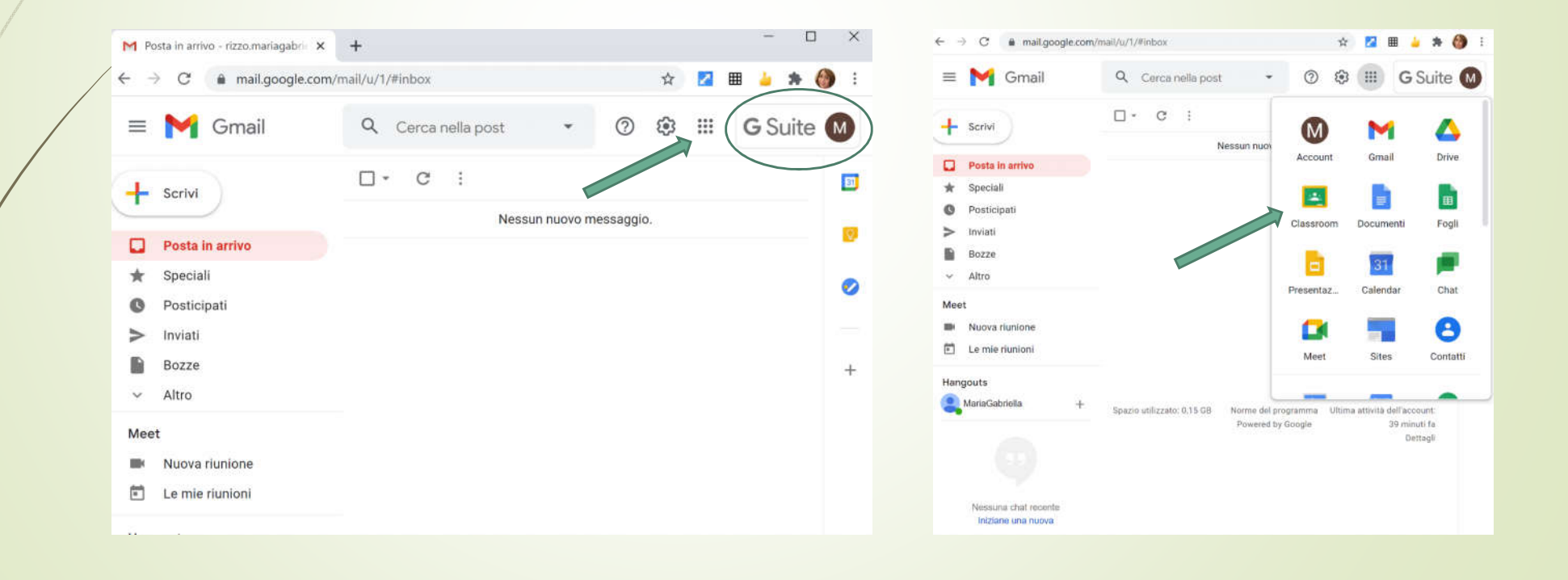

6) Al primo accesso si aprirà una pagina bianca (come in figura)
7) Clicca su « + » e si aprirà un menu a tendina dove ci sono due possibilità: «iscriviti al corso» oppure «crea corso»

8) Clicca su « iscriviti al corso» e si aprirà una pagina dove si richiede di inserire il codice corso che ti è stato inviato e infine clicca su « iscriviti»

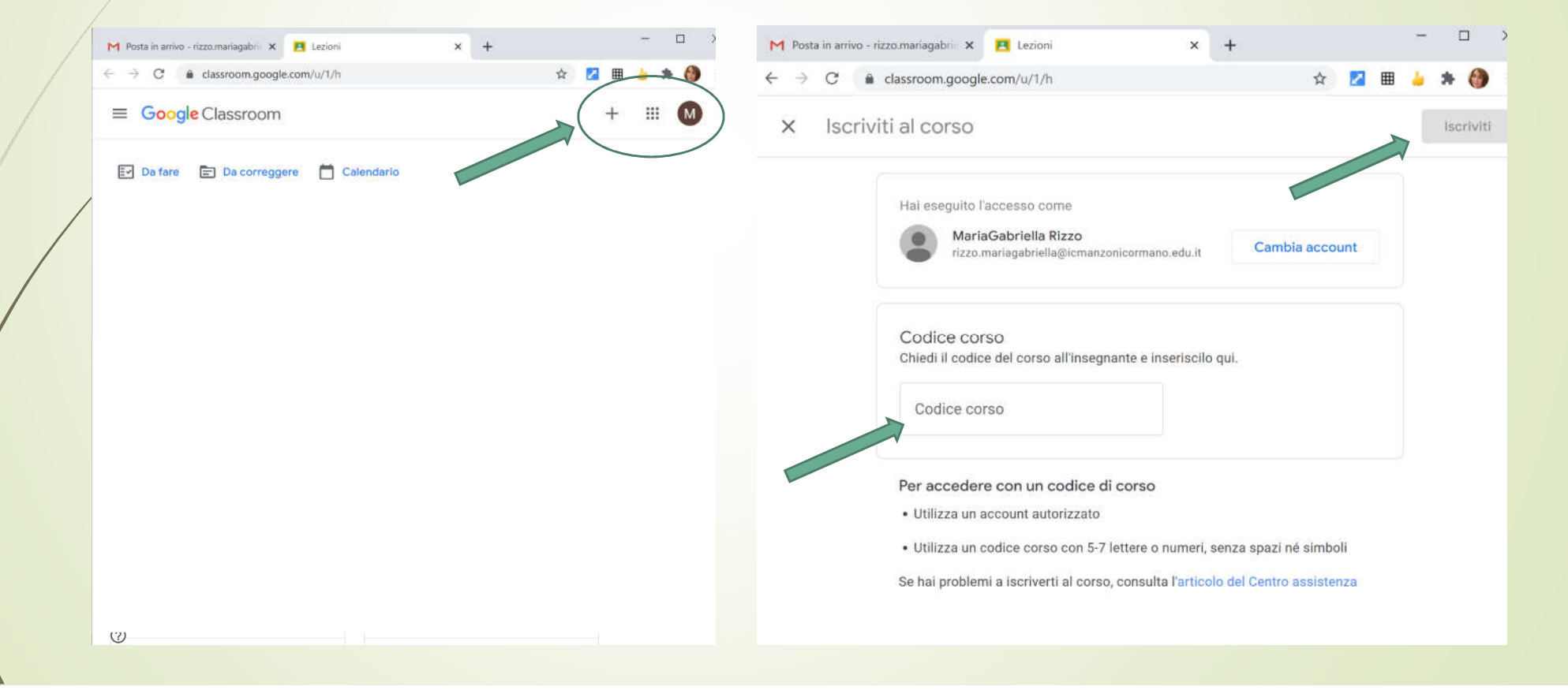

9) Nel momento in cui ti sarai iscritto, si vedrà una schermata come in figura con la stanza virtuale a cui hai richiesto l'accesso tramite codice

10) Cliccando sulla stanza virtuale visualizzerai la «home page» su cui sono indicati il codice corso e il link di meet per partecipare alle video-chiamate ( il docente lo attiverà 5 minuti prima della lezione).

11) Inoltre, cliccando su: «lavori del corso» si potranno caricare e/o visualizzare i documenti caricati sul drive; cliccando su «persone» si potranno visualizzare le persone che partecipano al corso ( quindi tutti i compagni di classe)

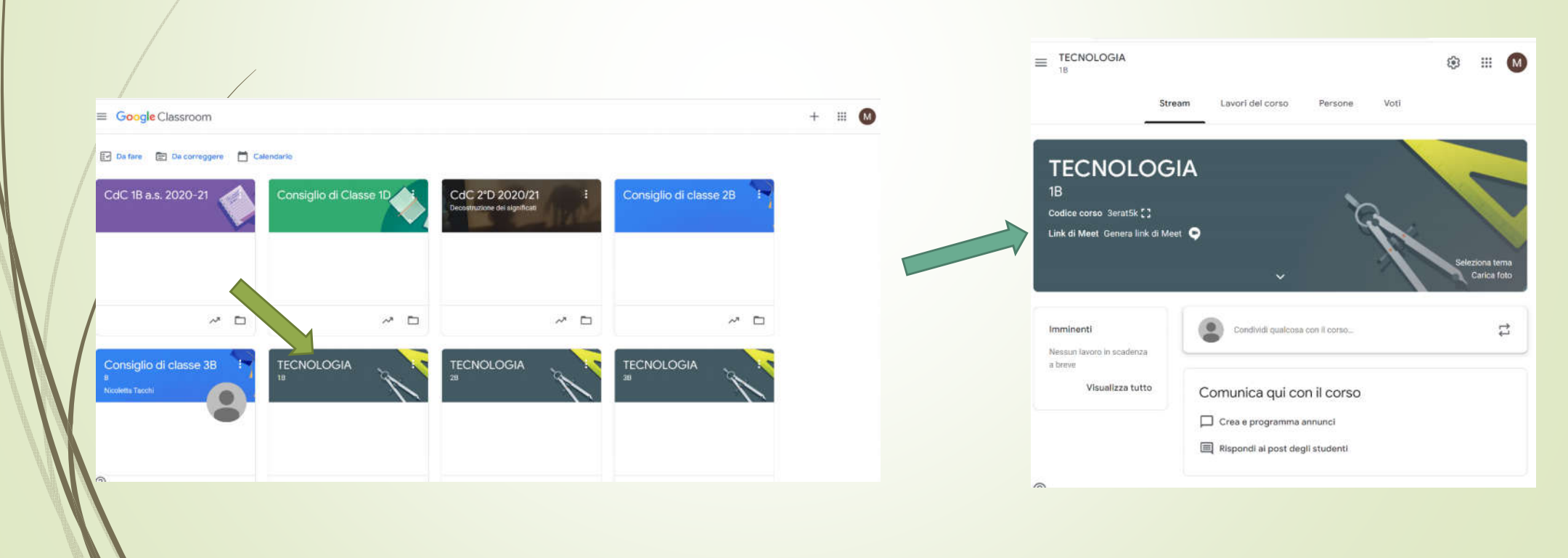